# Se connecter à VigiFlow pour la première fois

|             | - Building a global safety culture |    |
|-------------|------------------------------------|----|
| Sign in w   | ith your email addre               | SS |
| Email Ado   | Iress                              |    |
| Password    |                                    |    |
| Forgot your | bassword?                          |    |
|             | Sign in                            |    |

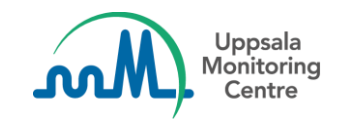

# Aller à https://vigiflow.who-umc.org

Il est recommandé d'utiliser la dernière version de Google Chrome 📀

|           | - Building a global safety | opsala<br>nitoring<br>ientre |
|-----------|----------------------------|------------------------------|
| Sign in   | with your email            | address                      |
| Email A   | ldress                     |                              |
| Passwo    | d                          |                              |
| orgot you | password?                  |                              |
|           | c                          |                              |

Lors du premier accès à VigiFlow, vous devez définir votre mot de passe. Les étapes suivantes vous expliquent comment le faire .

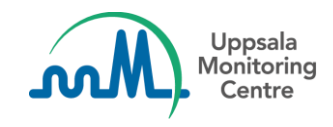

#### Uppsala Monitoring Centre

#### - Building a global safety culture

#### Sign in with your email address

Email Address

Password

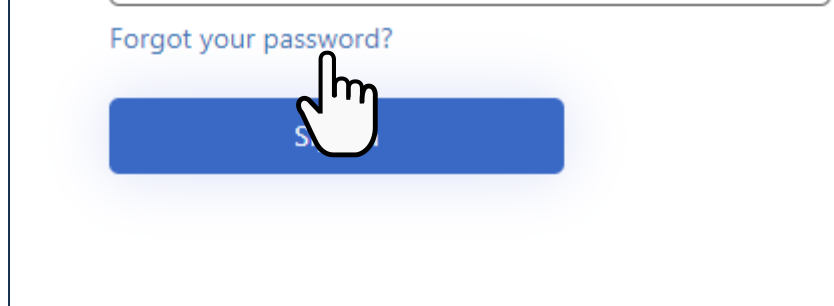

Cliquez sur le lien Forgot your password?

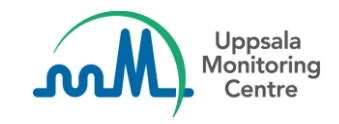

### Saisir votre adresse email = user ID

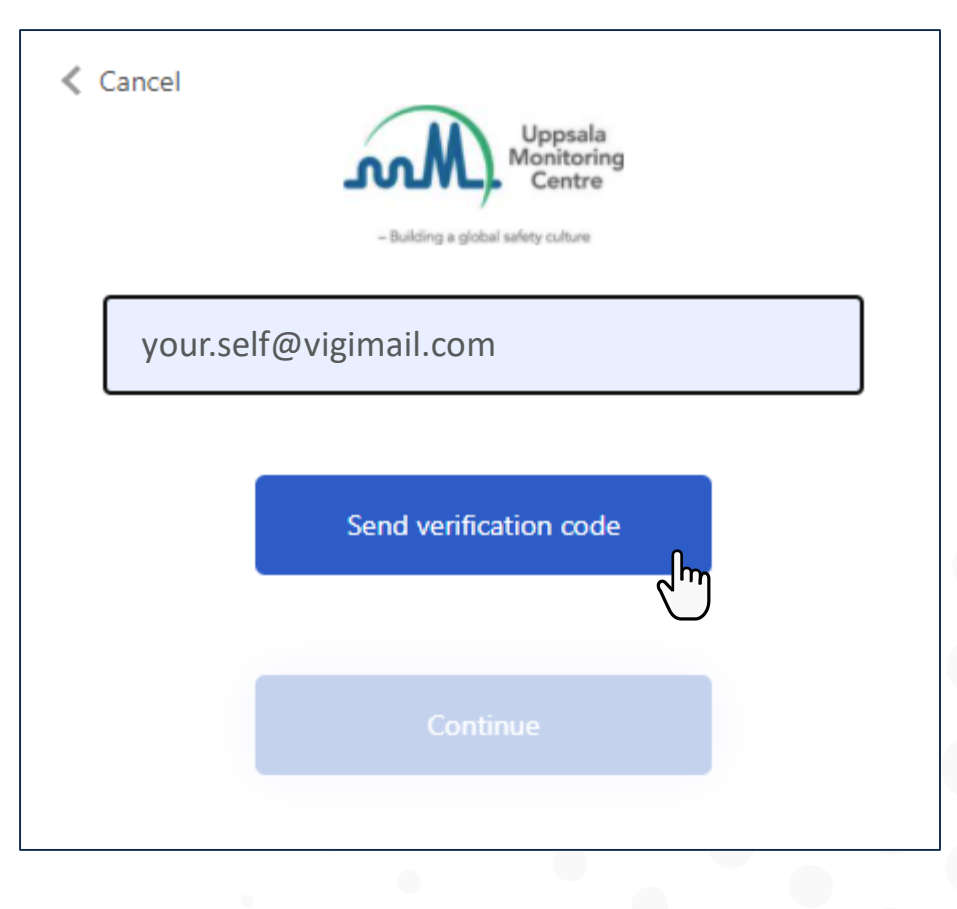

## Cliquez Send verification code

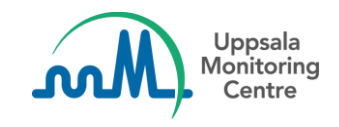

| Cancel                                                                  |
|-------------------------------------------------------------------------|
| Verification code has been sent. Please copy it to the input box below. |
| your.self@vigimail.com                                                  |
| Verification Code                                                       |
| Verify code Send new code                                               |
| Continue                                                                |

Lorsque cette page apparait , laissez la page VigiFlow ouverte et ouvrez votre boite email.

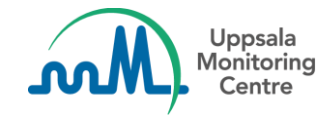

|          | www.vigimail.com    |                                                             |
|----------|---------------------|-------------------------------------------------------------|
| + New    | Incomming           | Sent Catagories                                             |
|          | Microsoft on behalf | . Uppsala Monitoring Centre account email verification code |
| Pending  | Hass dfsa           | I never said I knew                                         |
| 🗼 Corona | Offe Occentry       |                                                             |
| Drafts   | May Wildsa          | In Roll stamppee stateley                                   |
|          | Hass dfsa           | D d saf popd dsa fitsafit ew                                |
|          | May Wildsa          | In Roll strappee stateley                                   |
|          | Difficept dise      | D d saf twyfsafds fitsafd ew                                |

Vous allez recevoir, en quelques minutes, un email automatique de : *Microsoft on behalf of Uppsala Monitoring centre*.

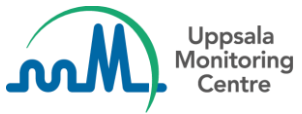

www.vigimail.com

- New

Incommin
Pending
Corona
Drafts

UMC

From: Microsoft on behalf of Uppsala Monitoring Centre

To: your.self@vigimail.com

Topic: Uppsala Monitoring Centre account email verification code

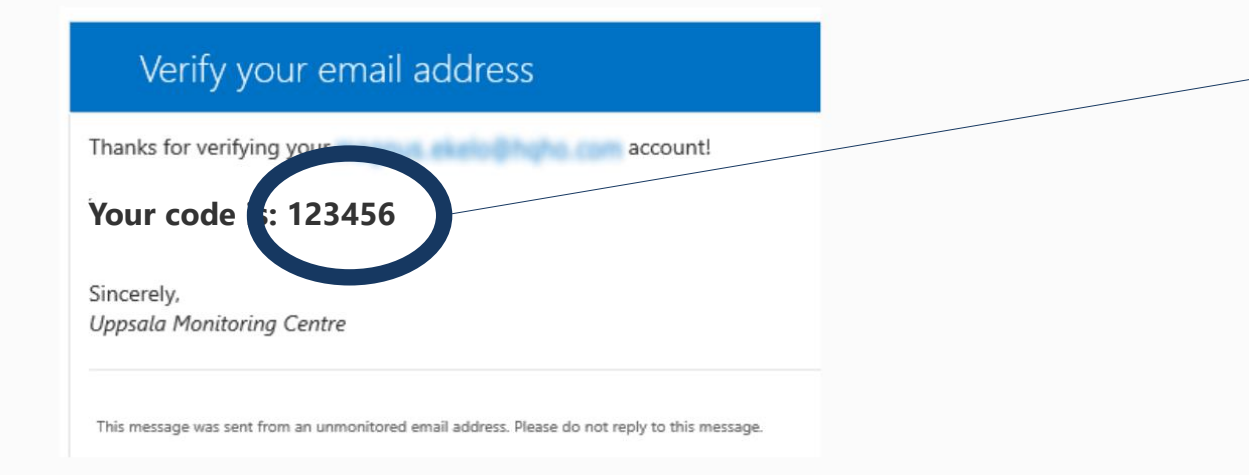

Copiez ou mémoriser le code (6 chiffres) que vous avez reçu puis revenez sur VigiFlow.

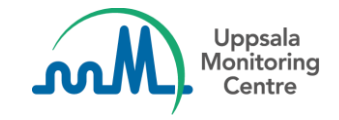

| Cancel                 | Uppsala<br>Monitoring<br>Centre<br>Inty culture<br>Please copy it to the input<br>ow. |
|------------------------|---------------------------------------------------------------------------------------|
| your.self@vigimail.com |                                                                                       |
| 123456                 |                                                                                       |
| Verify code            | end new code                                                                          |

Saisissez le Code puis cliquez sur *Verify code*.

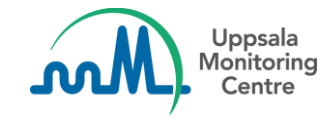

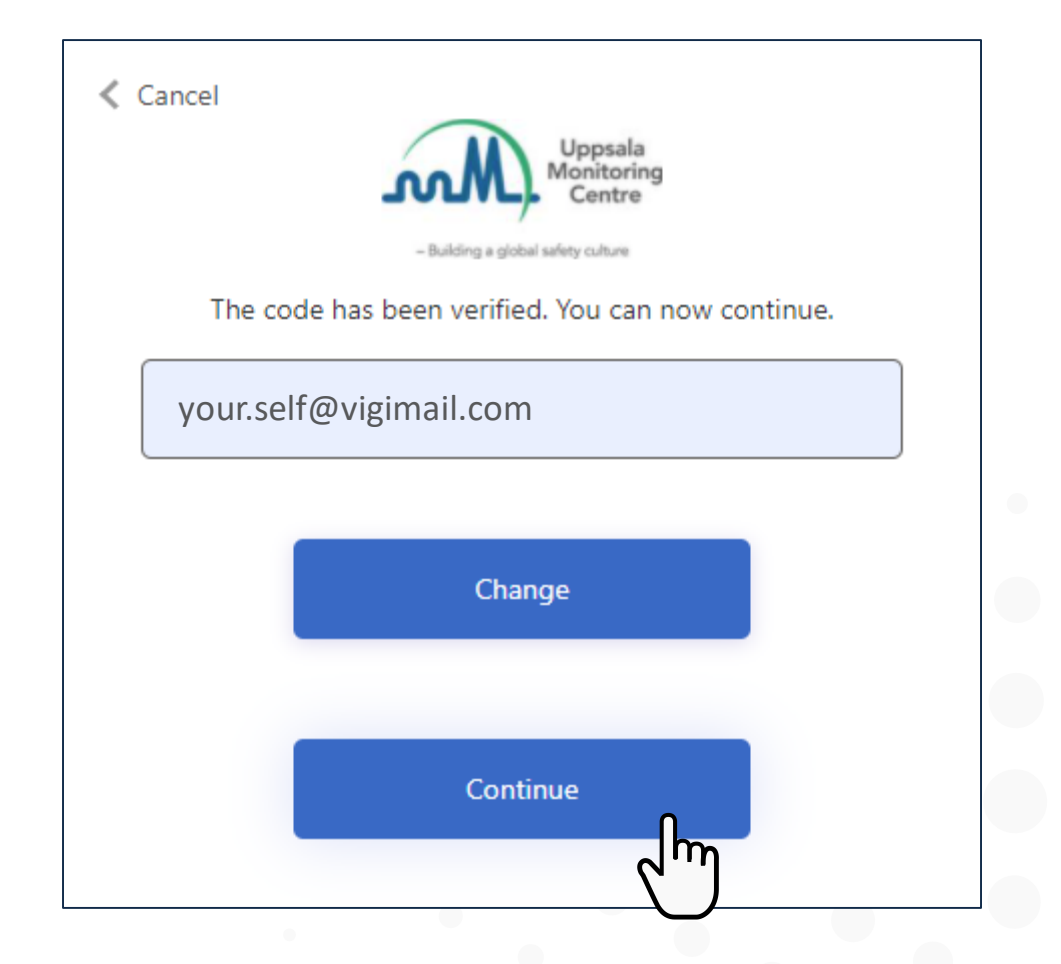

### Cliquez sur *Continue*

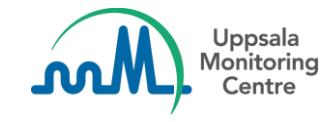

| New Password         |
|----------------------|
|                      |
| Confirm New Password |

### Saisissez votre nouveau mot de passe puis retapper le pour confirmation.

Le mot de passe doit contenir 8 à 64 caractères . Le mot de passe doit comporter au moins 3 des éléments suivants:

- une lettre minuscule
- une lettre majuscule
- un chiffre
- un symbole

#### Puis cliquez sur *Continue*

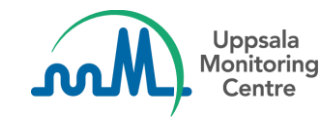

### Votre nouveau mot de passe est maintenant défini

#### Uppsala Monitoring Centre

#### - Building a global safety culture

#### Sign in with your email address

Email Address

Password

Forgot your password?

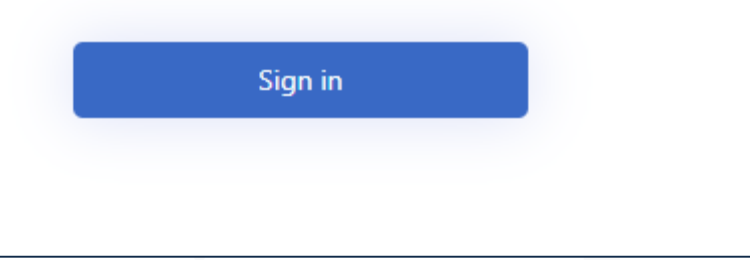

Pour votre connexion suivante à VigiFlow, vous devez juste saisir votre adresse Email et votre mot de passe.

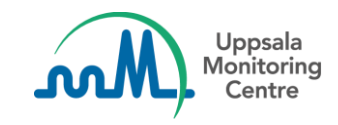